# 学習用タブレットの活用

# ハンドブック

## タブレット持ち帰り学習

## 2025年7月

◎デジタル版 学習用タブレットの活用ハンドブックはこちら

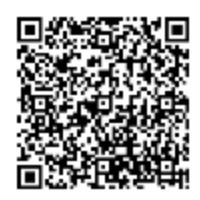

じどうせいと がっこう りょう たぶれっと かてい も かえ がくしゅう さい じゅんび 児童生徒が学校で利用しているタブレットを家庭に持ち帰って学習する際の準備のためのハンドブックです。

### 目 次

| 1. | ご家庭で Wi-Fi に接続します。                              | ••• 2   |
|----|-------------------------------------------------|---------|
| 2. | < ぅ ー セ ぷ っ <<br>Chromebook(タブレットパソコン)にログインします。 | ••• 5   |
| 3. | <sup>がくしゅう</sup><br>学習ポータル(まなびポケット)をします。        | • • • 7 |
| 4. | クラスルームに入って、先生からの連絡や課題を確認します。                    | ••• 9   |
| 5. | くらす<br>クラスのオンラインミーティング(Meet)に参加をします。            | ••• 10  |
| 6. | ドリル(e ライブラリ)をします。                               | ••• 12  |

7. 誤ってまなびポケットやクラスルームを消してしまった場合・・・・ 13

1. ご家庭で Wi-Fi に接続します。

以下は Wi-Fl ルーター (無線LAN ルーター) との接続方法の説明です。 ほかに、Wi-Fl ルーターの変わりにスマートフォンのデザリングを使かう方法があります。

(1) ご家庭にある Wi-Fi ルーターに添付の「ルーターの説明書」を用意します

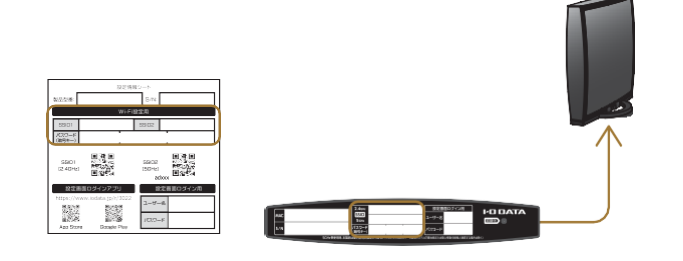

※ Wi-Fi ルーターの SSID およびパスワ ード(暗号キー)は、添付の説明書や Wi-Fi ルーター本体に記載されていることが おおいです。ご確認ください。

く ろ - む ぷ っ く ほんたい てんばん ひら
 (2) Chromebook本体の天板を開きます。

てんばん ひゃく じどうてき でんげんオン 天板を開くと、自動的に電源ONになり、 画面にChromebookのロゴが出ます。

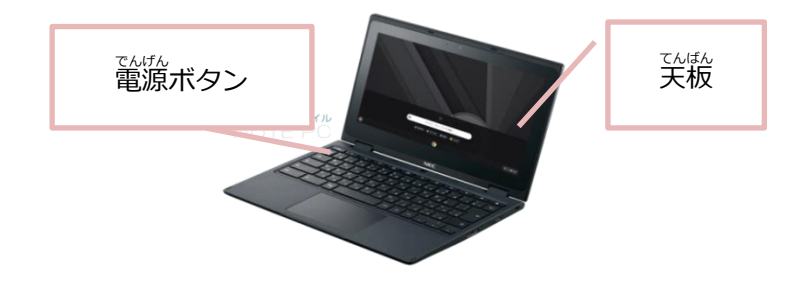

(3) 画面右下の「クイック設定パネル」をクリックします

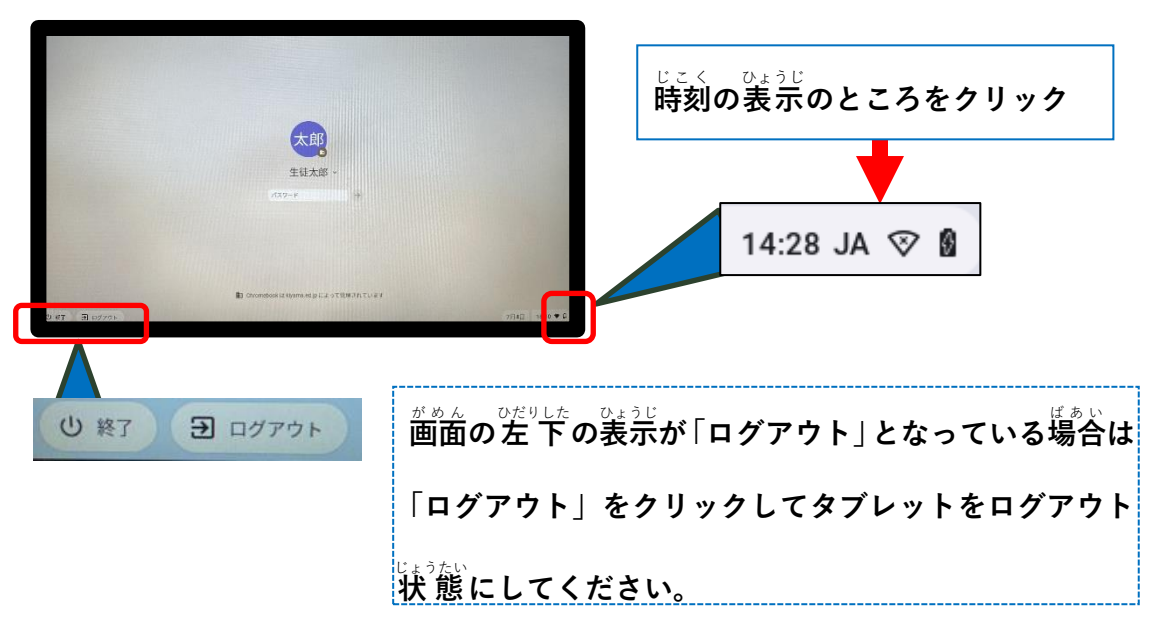

(4) [未接続ネットワークが見つかりません] 文字の部分をクリックします

| ここをクリックしてく                                                                                                    | ださい                                                                       |
|----------------------------------------------------------------------------------------------------|---------------------------------------------------------------------------|
| <ul> <li>■ kiyama.ed.jp によって答望されています</li> <li>マ 未接続<br/>なし</li> <li>スクリーン<br/>キャブチャ</li> <li>Bluetooth<br/>オン</li> <li>局面をキャスト</li> <li>国面をキャスト</li> <li>コ 画面をキャスト</li> </ul>                                                                                                    | ※Wi-Fi の項目がグレイアウトしてタップできない場合は<br>タブレット画面の左にある「ログアウト」をタップして<br>ログアウトしてください |
| <ul> <li>N     <li>N     </li> <li>N     </li> <li>N      </li></li></li></li></li></li></li></li></li></li></li></li></li></li></li></li></li></li></li></li></li></li></li></li></li></li></li></li></li></li></li></li></li></li></li></li></li></li></li></li></li></li></li></li></li></li></li></li></li></li></li></li></li></li></li></ul> | *Wi-Fi アイコンが無効になっている場合Wi-Fi アイコ<br>ンをクリックして有効にしてください                      |

(5) Wifiの一覧からご用意いただいたルーターの説明書に記載のSSIDを選択します

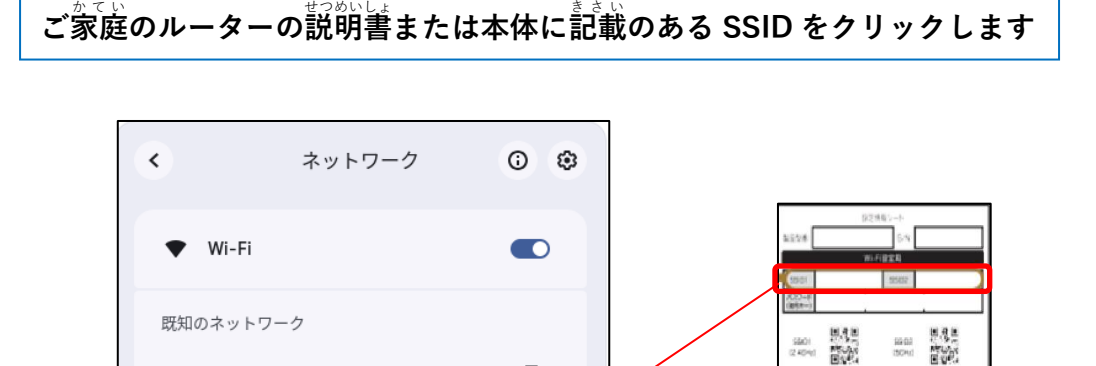

₽

ルーターの説明書の例

ፍ

不明なネットワーク

😪 aterm

+ Wi-Fiネットワークへの接続

3

- (6) Wi-Fiルーターのパスワード、セキュリティを入力し、接続します
  - セキュリティは PSK (WPA または RSN)を選びます
     Wi-Fi ルーターのパスワード (暗号キー)を入力
     [接続] をクリック

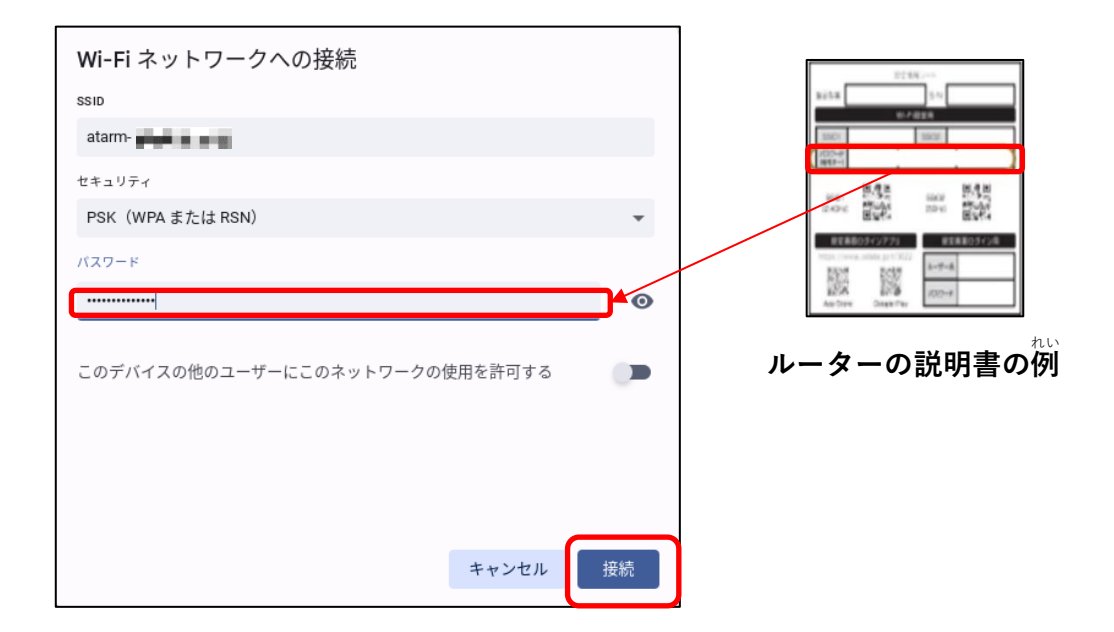

(7) 以下のようになっていれば接続できています

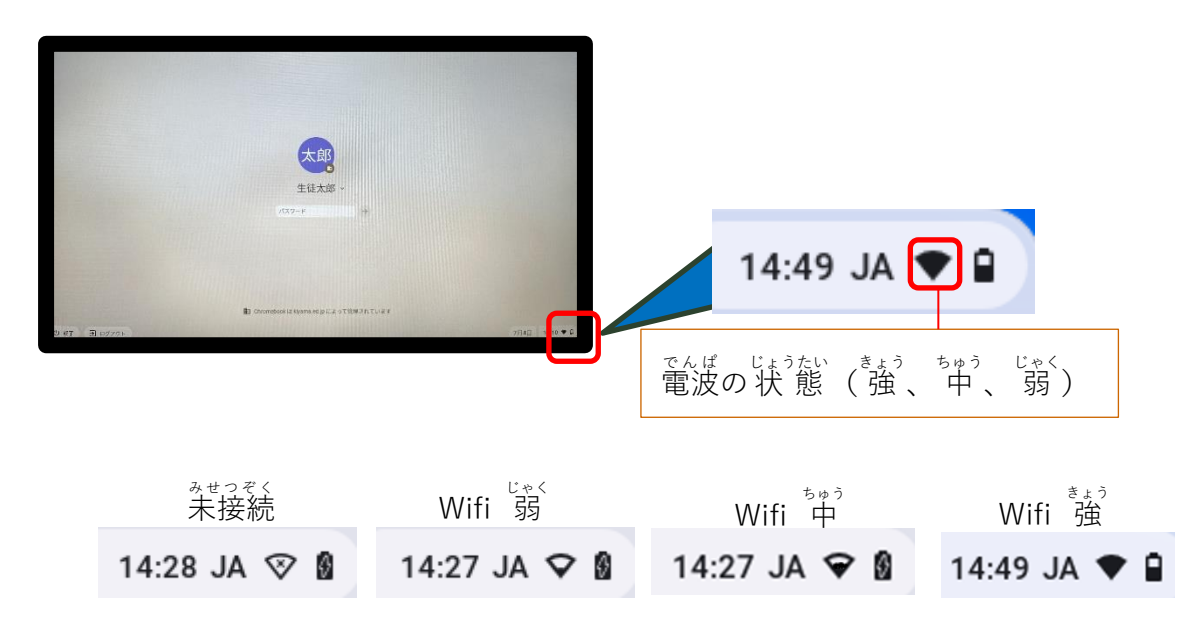

2. Chromebook (タブレットパソコン) にログインします。

ログインするためにはインターネットに接続済みであることが前提です。

くろーむぶっくほんたい てんばん ひらきます (1) Chromebook本体の天板を開きます。

> てんばん ひゃく しどうてき でんげんオン 天板を開くと、自動的に電源ONになり、 画面にChromebookのロゴが出ます。

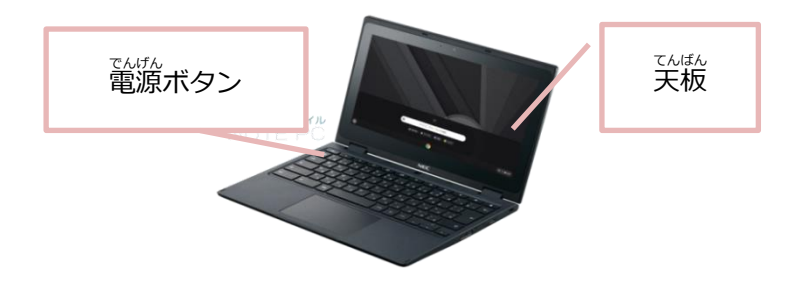

- (2) ログイン画面でログインします。
  - ネットワークに接続され、インターネットが利用できる状態になると、ログイン画面がでます。

#### <準備するもの>

がっこっ 学校でもらったアカウント(メールアドレス)とパスワードが書いている用紙

#### <ログイン①> 生徒の名前がすでに表示されている場合

たのようなログイン 歯面の場合は 8 桁のパスワードを 入力し、キーボードで エンターキーを 押すか、 →をクリックか 指でタップしてください。

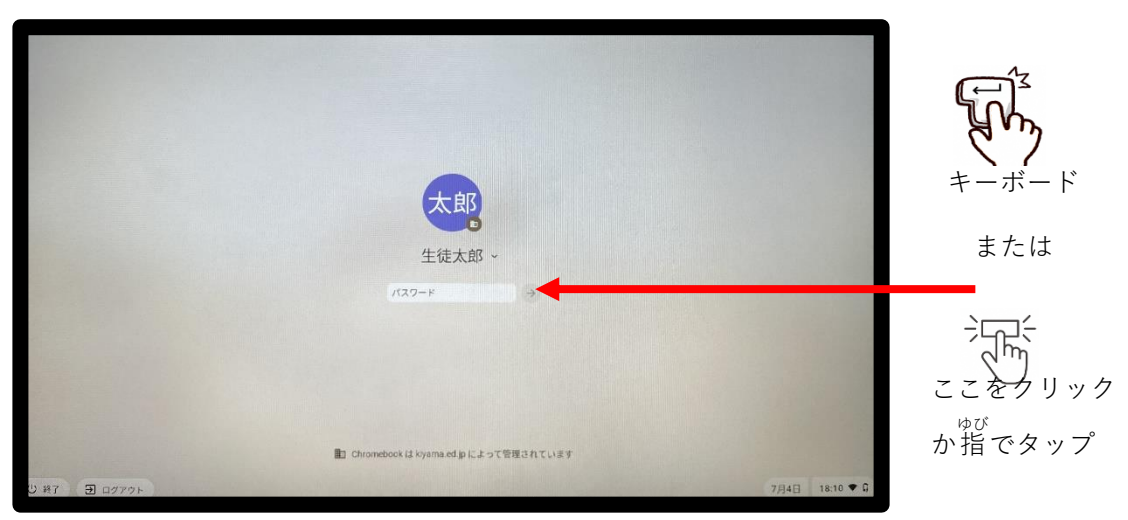

#### <ログイン②>生徒の名前が表示されていない場合

下のようなログイン画面の場合はメールアドレスの@の前までを入力してください。

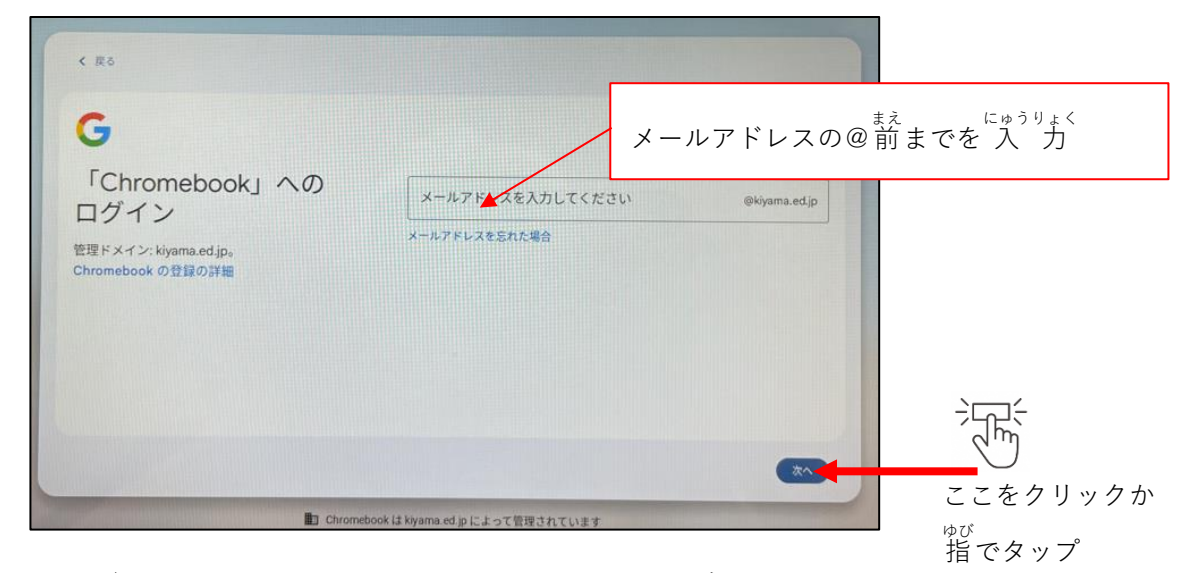

<sup>みぎした</sup> 右下の「次へ」をタップするとパスワード 入 力 画面に移ります。

枠内に8桁のパスワードを入力し、「次へ」をクリックするか指でタップすると

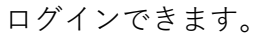

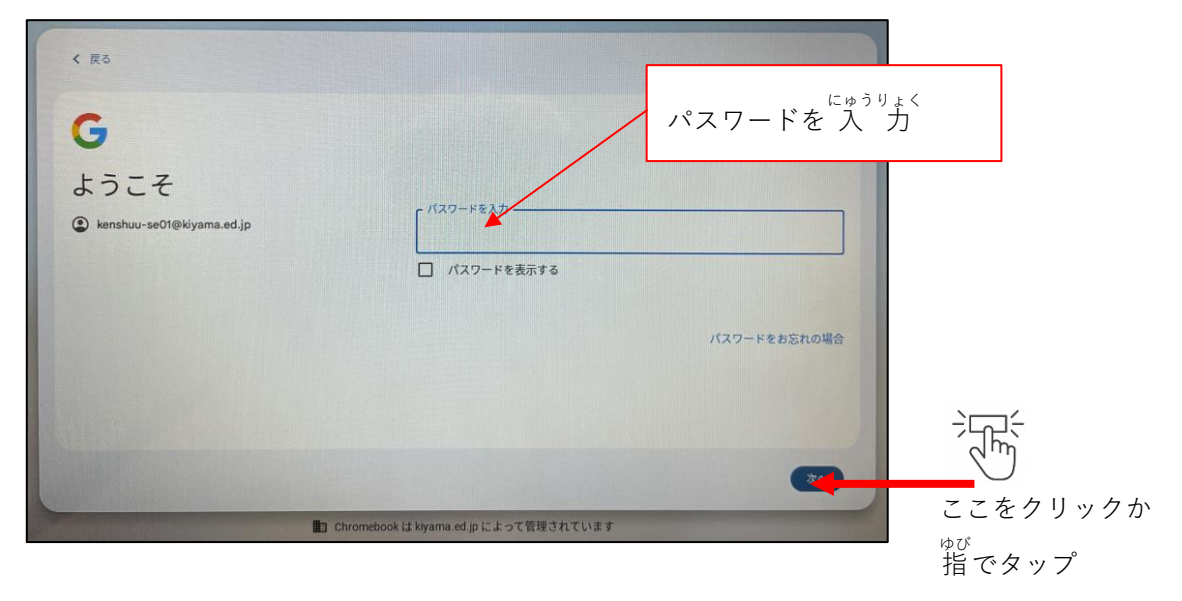

「□ パスワードを表示します」のチェック ON にすると入力したパスワードを伏字から <sup>も じ ひょうじ</sup> 文字表示します。

Google アカウント(メールアドレス)やパスワードがわからない場合は、学校にお尋ねください。

(3) ログインができるとホーム画面にChromeブラウザが起動し、必要なタブを表示します。

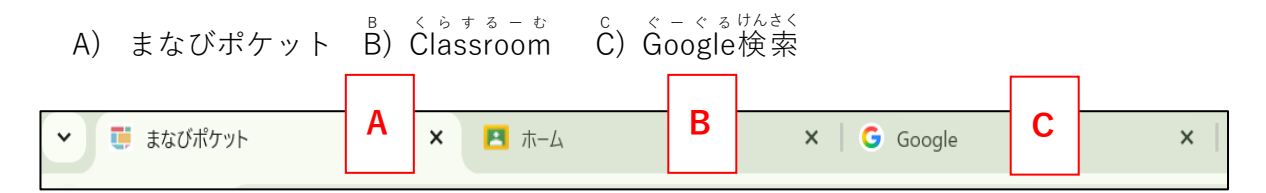

#### 3. 学習ポータル(まなびポケット)をします。

まなびポケットは学習ツールや学校との連絡ツールをまとめたポータルアプリです。

- ・**心の健康観察**:今日の気持ちを「はれ」「くもり」「あめ」「かみなり」のマークで表わします。
- ・チャンネル:クラスのタイムラインで連絡を確認することができます。
- ・NHK for School:教科別の動画などをみることができます。(NHK提供)
- ・eboard (いーぼーど):映像授業とデジタルドリルで学べる ICT教材 (NPO法人eboard運営)
- ・MEXCBT連携アプリ:文部科学省が開発した CBT システム(コンピュータ試験)に接続します。
- ・Sagasokkai:百科事典ポプラディアで探したいことを見つけることができます。
- ょうきいがくしゅう こくどこうつうしょう ていきょう ぼうさい ・防災学習ポータルサイト:国土交通省が提供する防災のまなびのサイトです。
- ・事例で学ぶ Net モラル:タブレットを正しく使うために必要なことを動画で勉強できます。

・ブリタニカエントリーエディション:ブリタニカ百科事典で探したいことを見つけることができます。
 ミート っか かた がくしゅう
 ・オンライン学習プログラム:タブレットやクラスルーム、Meetの使い方を学習します。

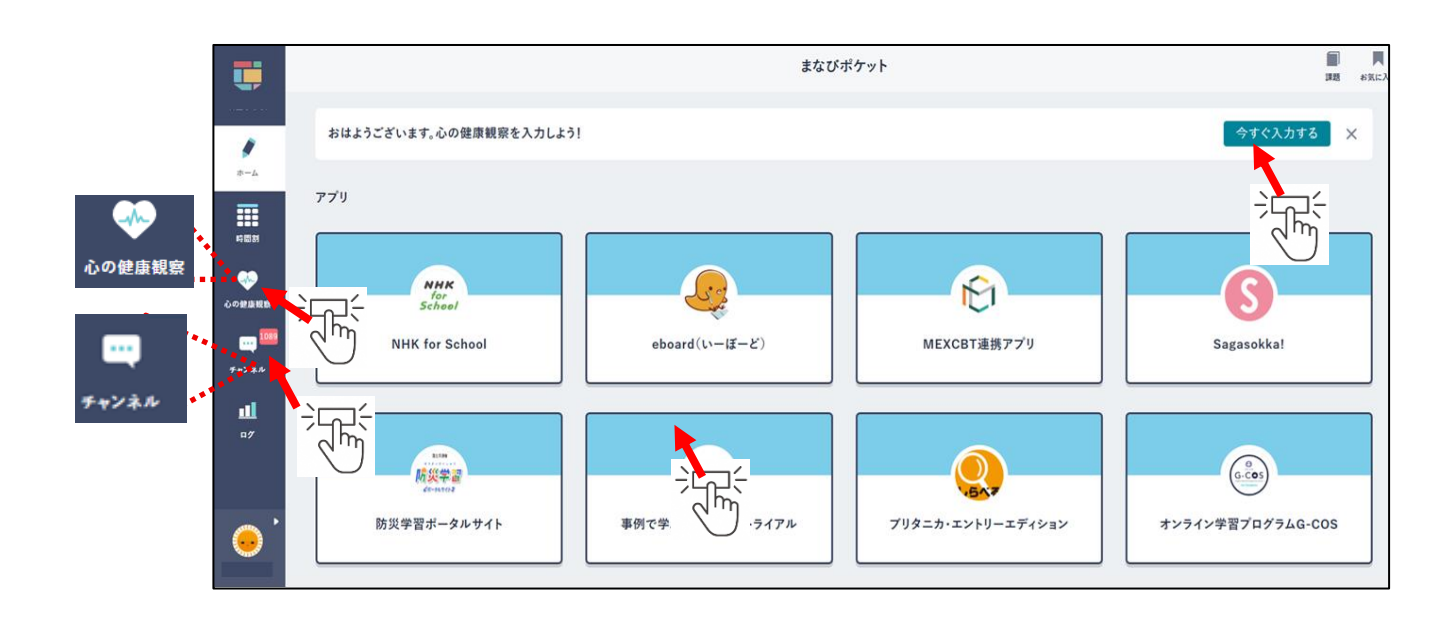

(1) 心の健康観察

<sup>きょういちにち</sup> きも <sup>にゅうりょく</sup> 今日一日の気持ちを入力してみましょう。

|           | まなびポケット           |            | <b>1</b> 11   | お気に入り |  |
|-----------|-------------------|------------|---------------|-------|--|
| 石英小学校     | 心の健康観察            |            | 課題            |       |  |
| -#-       | 2024年7月7日(日)      | 過去の記録をみる > | 投稿はまだありません    |       |  |
|           | 朝の会               |            | アンケート         |       |  |
|           | 🔆 📥 🎽 🧲           |            |               |       |  |
| 742AA     | はれ くもり あめ かみなり    |            | 12189はまためりません |       |  |
| <b>11</b> | 気持ちが遠れやかで楽しいです。   | 送信         | <b>クイズ</b>    |       |  |
|           | 帰りの会              |            | 投稿はまだありません    |       |  |
|           | 🍅 👝 🎬 🥠           |            |               |       |  |
|           | ມະ. ເຢຍ ສະຍ ກະສະນ |            |               |       |  |
| •         | 気持ちが晴れやかで楽しいです。   | 送信         |               |       |  |

(2)チャンネル

クラスのタイムラインを確認しましょう。

|          | タイムライン 1             | タイムライン         |  |
|----------|----------------------|----------------|--|
| 着基小学校    | ◆ 2024年度<br>1年9組(検証) |                |  |
| <b>/</b> | 学校ふれあい(検証)           | 今日             |  |
| 4-4      | クラスチャンネル 1           | $\frown$       |  |
|          | 学校全員                 |                |  |
| 心の健康戦容   | > 2023年度             |                |  |
| -        |                      | あさごはんは食べましたか   |  |
| チャンネル    |                      | ● 7月7日 15:00まで |  |
| al 👘     |                      | ○ たべた          |  |
| n7       |                      | ○ たべなかった       |  |
|          |                      |                |  |
|          |                      |                |  |
|          |                      | <b>б</b> О 1 Л |  |
| <u> </u> |                      |                |  |

(3) eboard (ぃーぼーど)

\*\*<sup>うか えら べんきょう</sup> 教科を選んで勉強しましょう。

| peboard |       |     |  |  |  |  |
|---------|-------|-----|--|--|--|--|
| 教科の一覧   | 教科の一覧 |     |  |  |  |  |
| 小学生     | 中学生   | 高校生 |  |  |  |  |
| 算数      | 数学    | 数学I |  |  |  |  |
| 理科      | 理科    | 英語  |  |  |  |  |
| 社会      | 社会    |     |  |  |  |  |
| 漢字      | 国語    |     |  |  |  |  |
|         | 英語    |     |  |  |  |  |

- - 学校コードは学校からのご案内『「まなびポケット」保護者ID の登録について』に載っています。 また、学校に問い合わせして確認することもできます。

| <b>し</b> まなびポケット |           |  |  |
|------------------|-----------|--|--|
|                  |           |  |  |
| LOGIN            | 「□」 学校⊐−ド |  |  |
| 学校コードを入力してください   | 保護者の方はこちら |  |  |
| サポートサイトはこちら      | 次へ        |  |  |

4. クラスルームに入って、先生からの連絡や課題を確認します。

クラス名のところをクリックもしくは指でタップするとクラスに入ることができます。

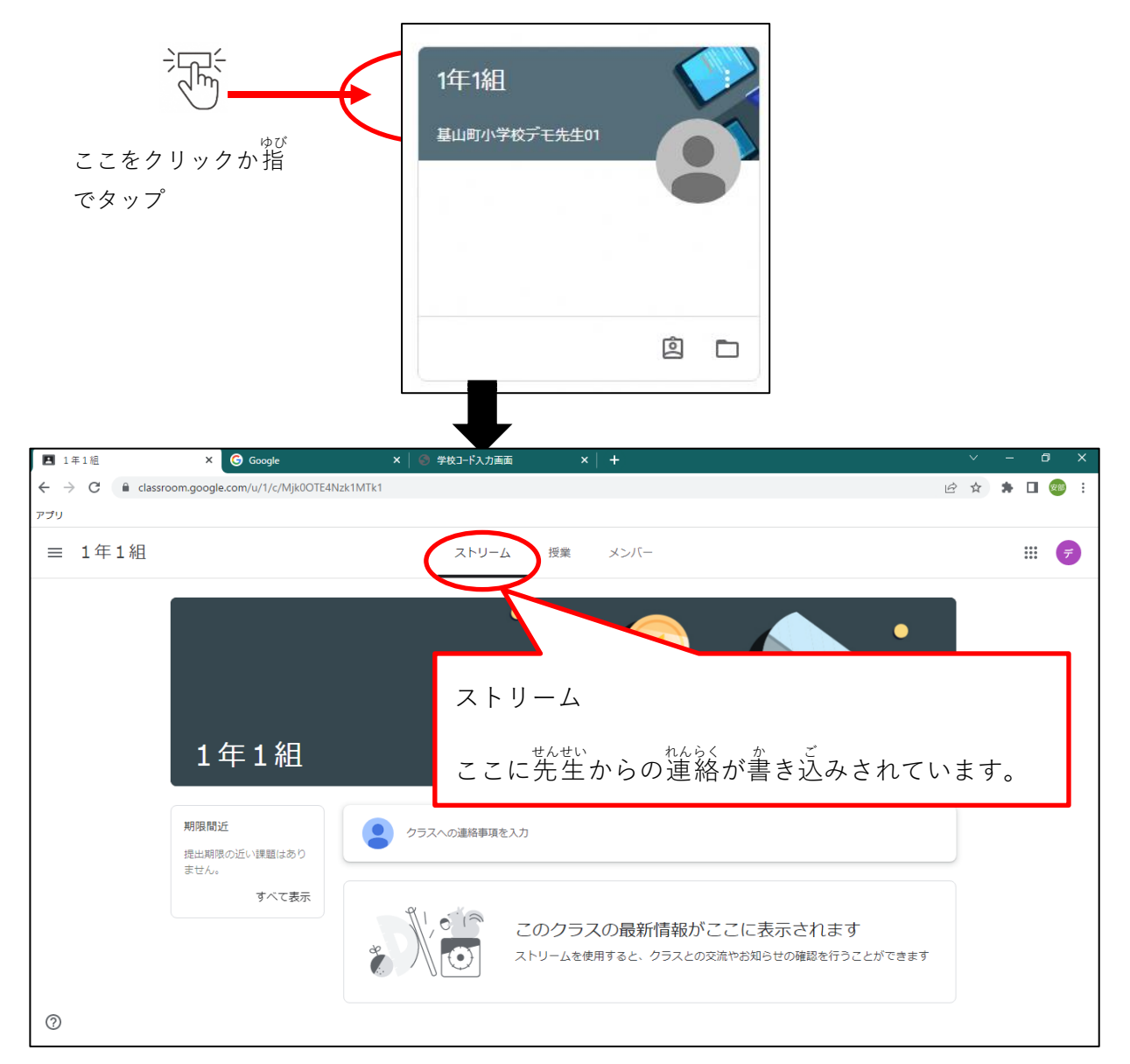

- 5. クラスのオンラインミーティング (Meet) に参加をします。
  - (1) クラスからMeetを起動します。

クラスの画面の「Meet」の「参加」ボタンをクリックまたは指でタップします。

| ▲ 1年1組                                         | × G Google              | × 🛛 🛞 学校コード入力画面               | ×   +    |        |
|------------------------------------------------|-------------------------|-------------------------------|----------|--------|
| $\leftrightarrow$ $\rightarrow$ C $$ classroor | m.google.com/u/1/c/Mjk0 | OTE4Nzk1MTk1                  |          | i£ ☆ 🛊 |
| G Google アカウント 🖪 クラス                           | ❸ まなびポケット学校コー           | 🔒 https://v4.interclass 🔇 OPE |          |        |
| ≡ 1年1組                                         |                         | ストリーム                         | 授業 メンバー  |        |
|                                                | 1年1組                    |                               |          |        |
|                                                | Meet :<br>参加            | - スへの連絡事項を入                   | <i>ħ</i> |        |

(2) カメラとマイクの使用を許可します。

カメラとマイクの使用を求めるポップアップメッセージがでたら、「許可する」をクリック

または指でタップしてください。

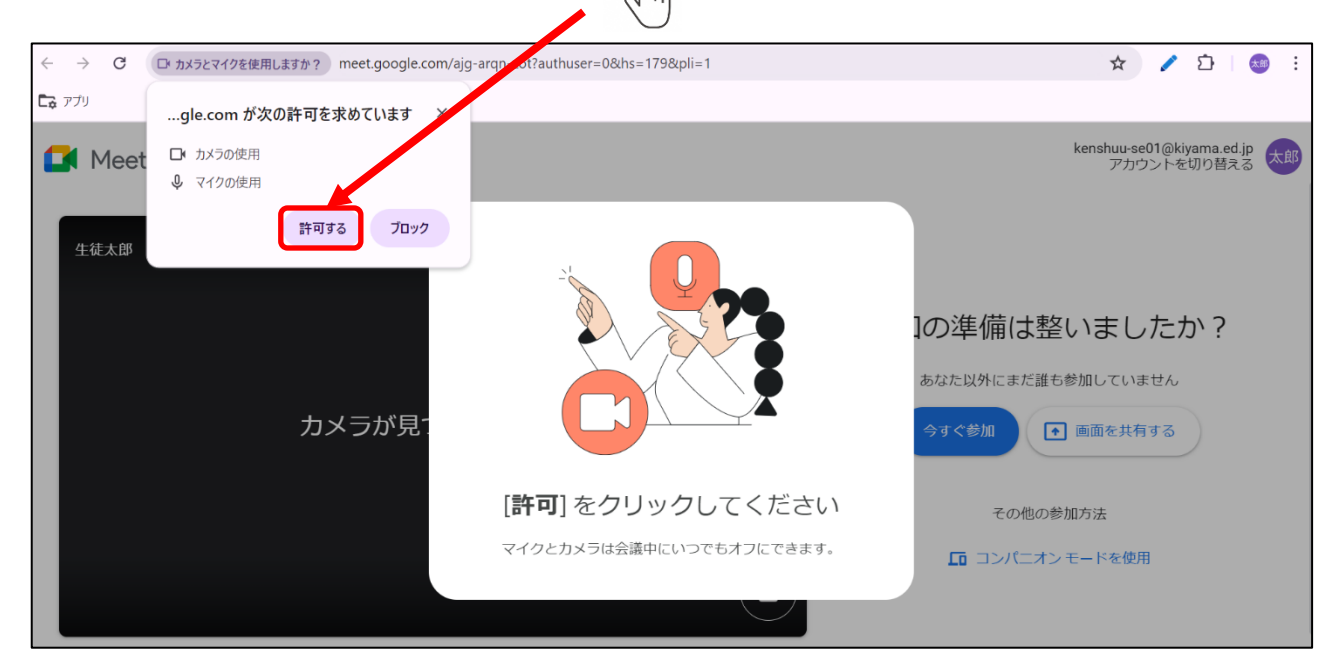

(3)「今すぐ参加」ボタンをクリックまたは指でタップして参加します。

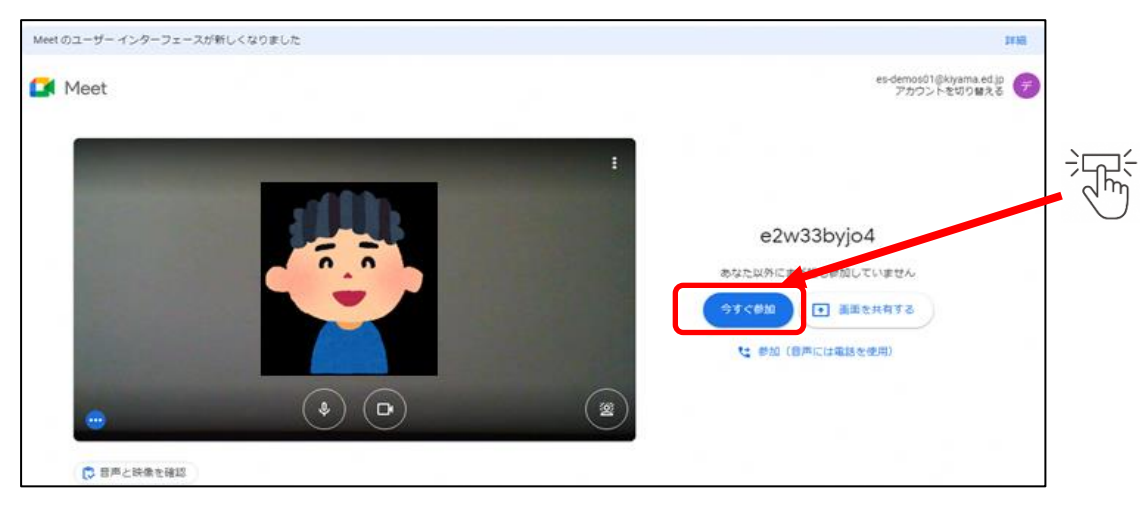

(4) Meetの使い方

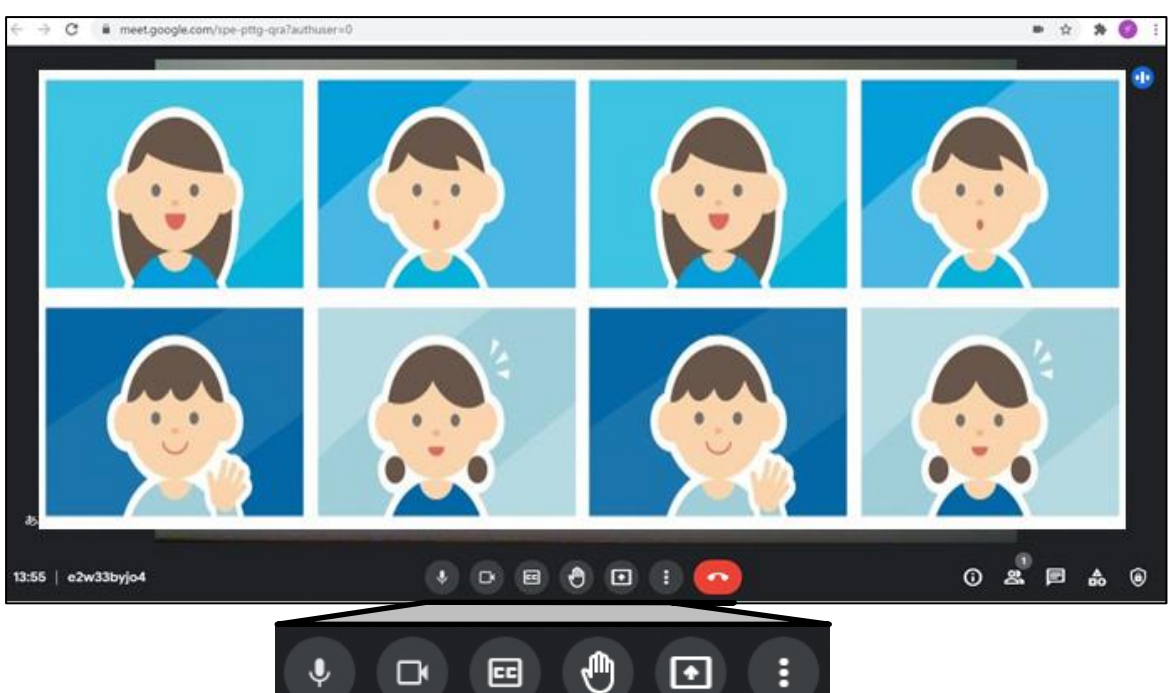

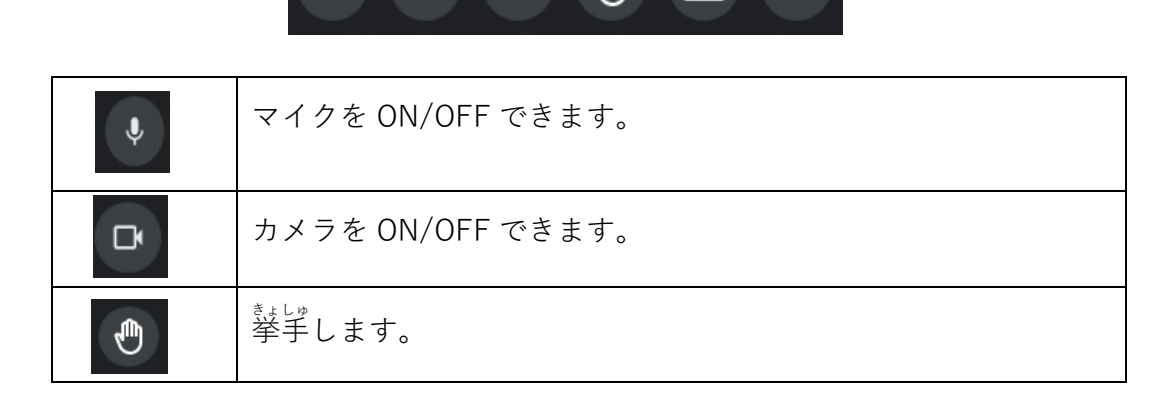

6. ドリル (e ライブラリ) をします。

。 e ライブラリはGoogleアプリ( **まま** )から選ぶことができます。

をクリックもしくは指でタップしてアプリの一覧を表示して、一覧を下にスクロール

してください。アプリの一覧を下にスクロールするとe ライブラリのアイコンがあります。 e ライブラリのアイコンを指でタップまたはクリックしてください。

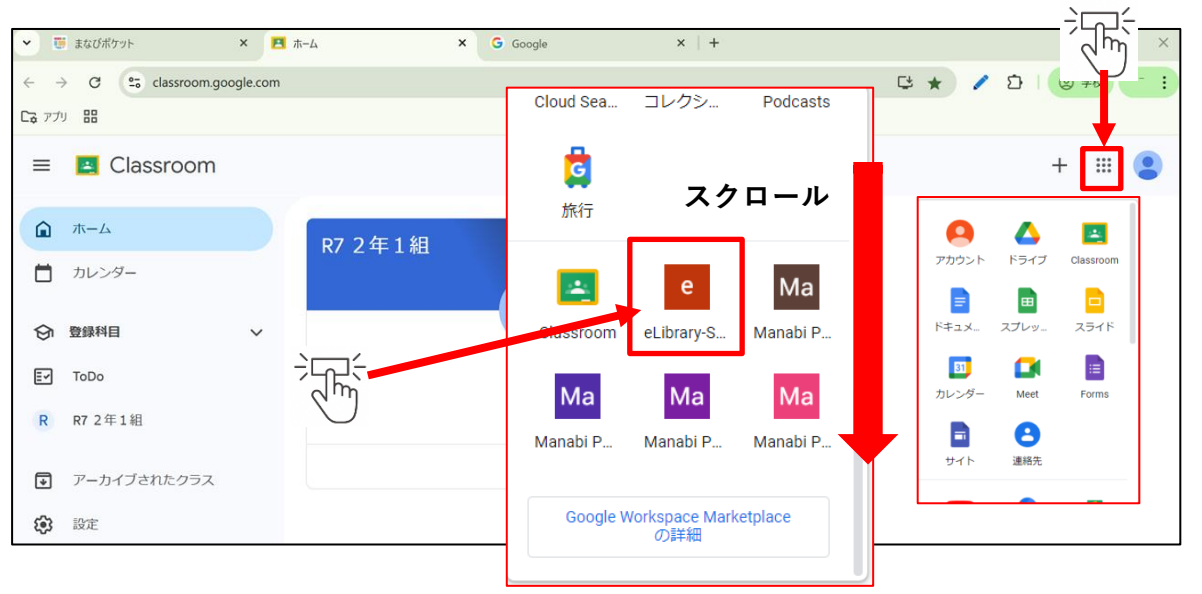

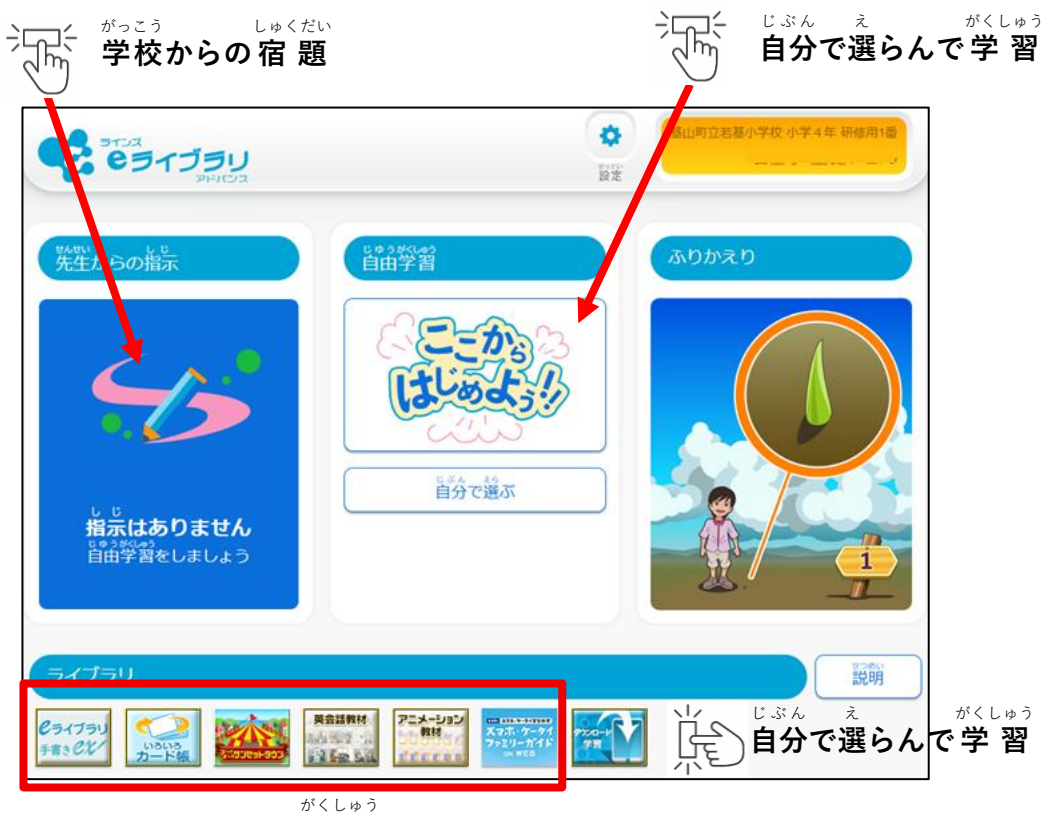

「ダウンロード 学習」はタブレットでは利用できません。

### 7. 誤ってまなびポケットやクラスルームを消してしまった場合

<sup>がめんした</sup> ぐ‐ぐる くろ‐ セ 画面下のgoogle ChromeのアイコンをクリックするとChromeブラウザが起動するので、

くっー む Chromeブラウザの<アプリ>から「クラスルーム」や「まなびポケット」を開くことができます。

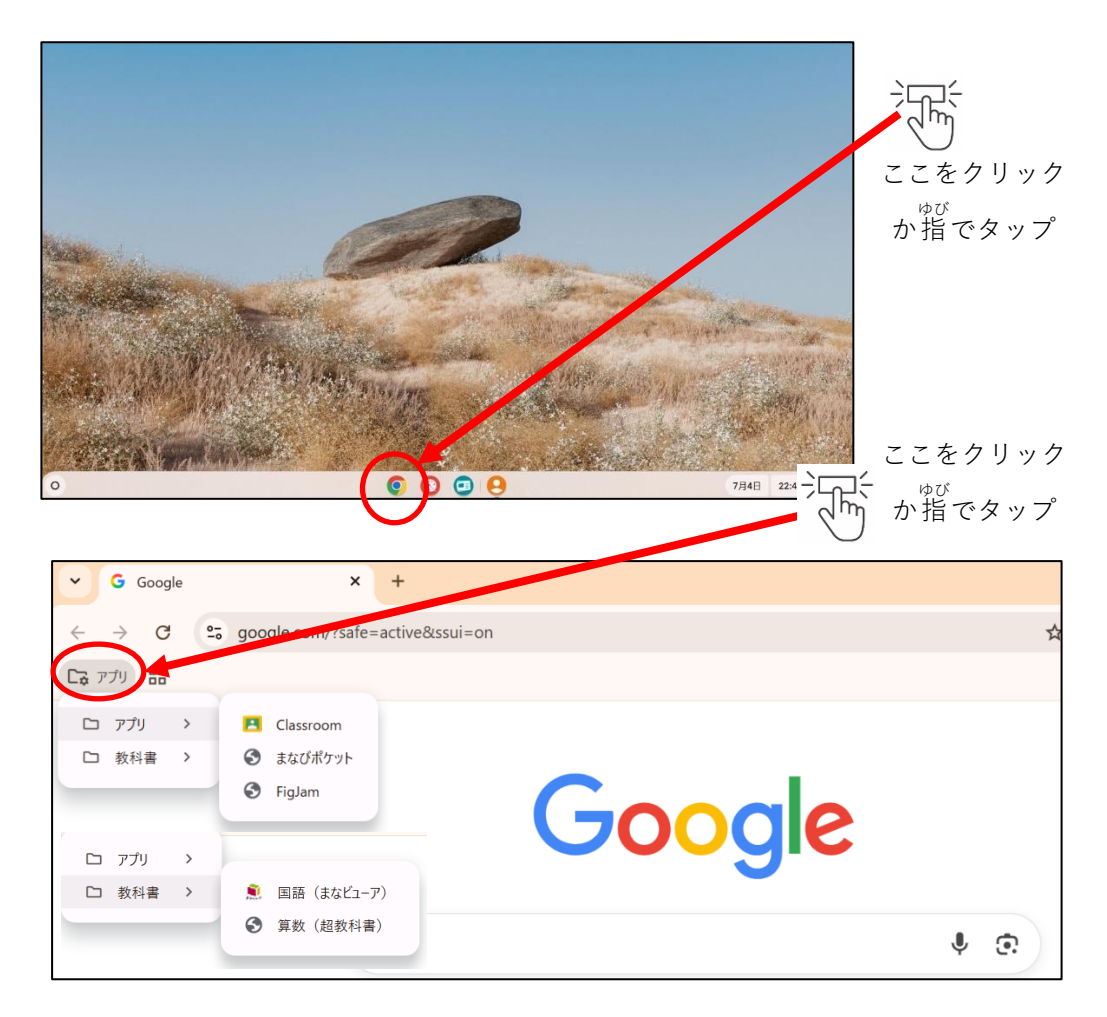

◎デジタル版 学習用タブレットの活用ハンドブックはこちら

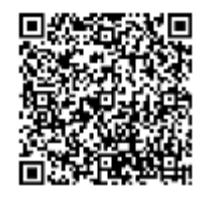

基山町教育委員会教育学習課 〒841-0204 佐賀県三養基郡基山町宮浦 666 番地 基山町役場2階 電話 0942-92-7980 HP https://www.town.kiyama.lg.jp/list00525.html